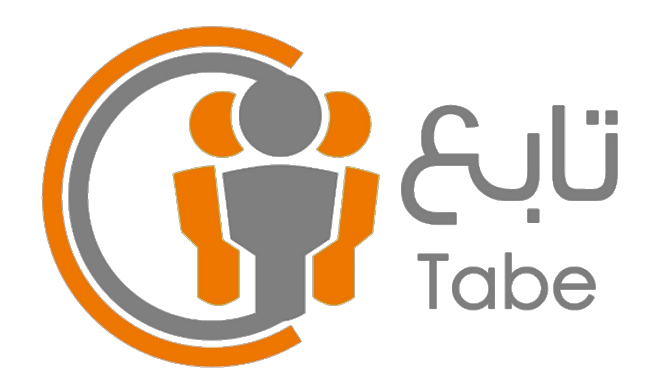

## دليل المستخدم لحساب المعلم

- ١. الدخول على النظام للمرة الأولى وذلك عن طريق السجل المدني في اسم المستخدم وكلمة السر.
- ۲. تغيير كلمة السر عن طريق الضغط على علامة القائمة (تغيير كلمة السر).

• ملاحظة | يمكن إضافة أيقونة النظام على الشاشة الرئيسية لجهازك وذلك بإتباع الخطوات الموجودة في الصفحة الأخيرة من هذا الدليل.

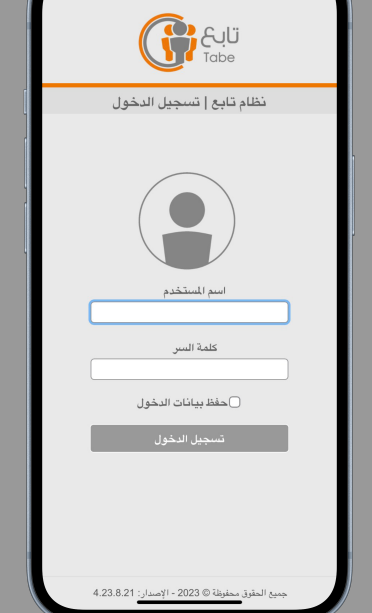

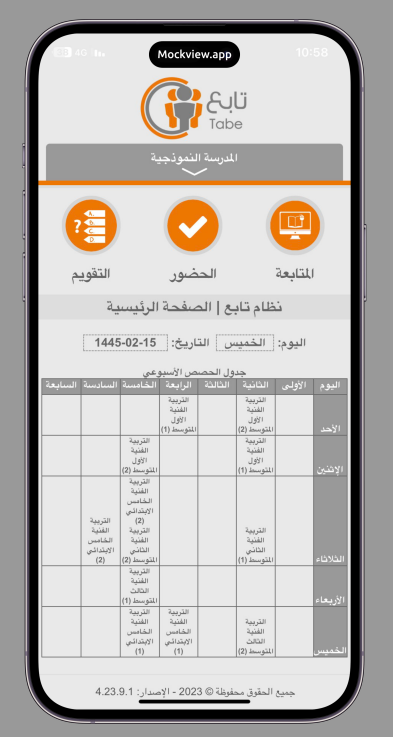

نظام تا

الإصدار 4.0

### الحضور

يتم عن طريق هذه الأيقونة تسجيل غياب الطلاب في الحصص الدراسية، ويمكن الضغط على اسم الطالب لمعرفة تفاصيل غيابه في المقرر، أو من خلال الضغط على (التفاصيل)، كما يمكن الاطلاع وطباعة احصائية بحضور الطلاب من خلال الضغط على (الاحصائيات).

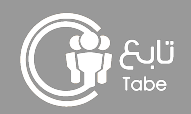

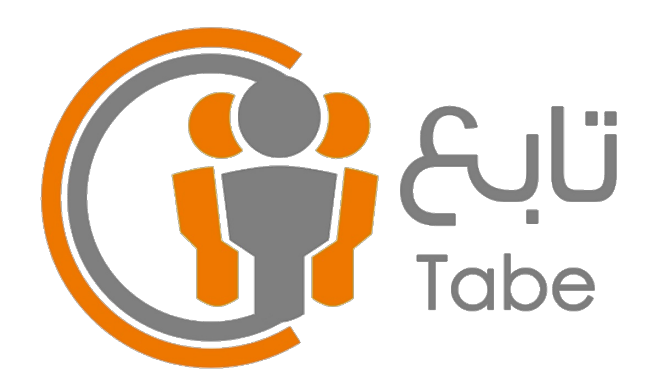

# نظام تابع الإصدار 4.0

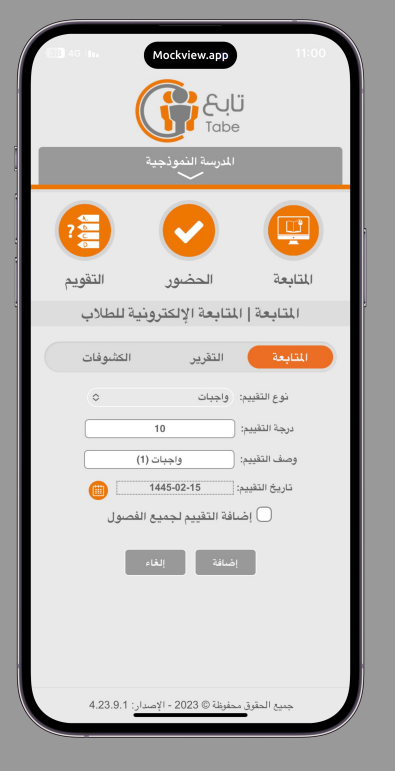

#### المتابعة

عبارة عن سجل إلكتروني لمتابعة الطلاب والاستغناء عن السجل الورقي، وذلك عن طريق (تقييم جديد - إضافة) ويمكن وضع اسم للتقييم وتاريخ له في كل مرة تريد تسجيل تقييم جديد للطلاب، مع العلم أن النظام يقوم بحساب التقييمات الخاصة بكل بند من بنود الحقيم ويستخلص معدلها، كما يمكن الإطلاع على ملخص الدرجات المرصودة بالضغط على (التقرير)، ويمكن طباعة الكشوفات الورقية سواءً لتسجيل الدرجات أو الحضور من خلال الضغط على (الكشوفات).

#### < التقويم

يتم عن طريق هذه الأيقونة إنشاء التقويمات الإلكترونية المختلفة من اختبارات وواجبات وبحوث وأعمال وإرسالها للطلاب، بحيث يستطيع الطالب من خلال حسابه أن يقوم بحلها وإرسالها للمعلم، والنظام يتولى عملية التصحيح وحساب درجة التقويم ورصدها في سجل الدرجات.

#### التقارير

يتم عن طريق هذه الأيقونة الحصول على عدة تقارير مختلفة.

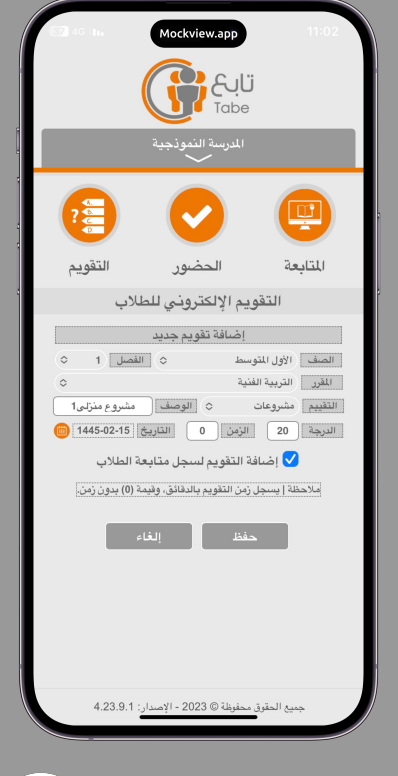

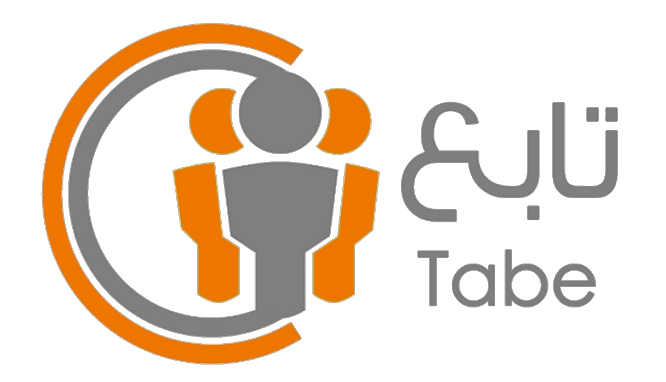

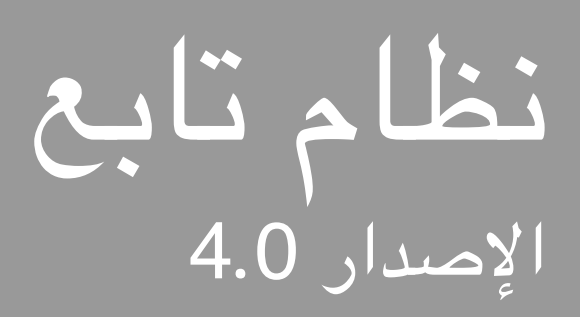

## طريقة إضافة أيقونة النظام على الشاشبة الرئيسية

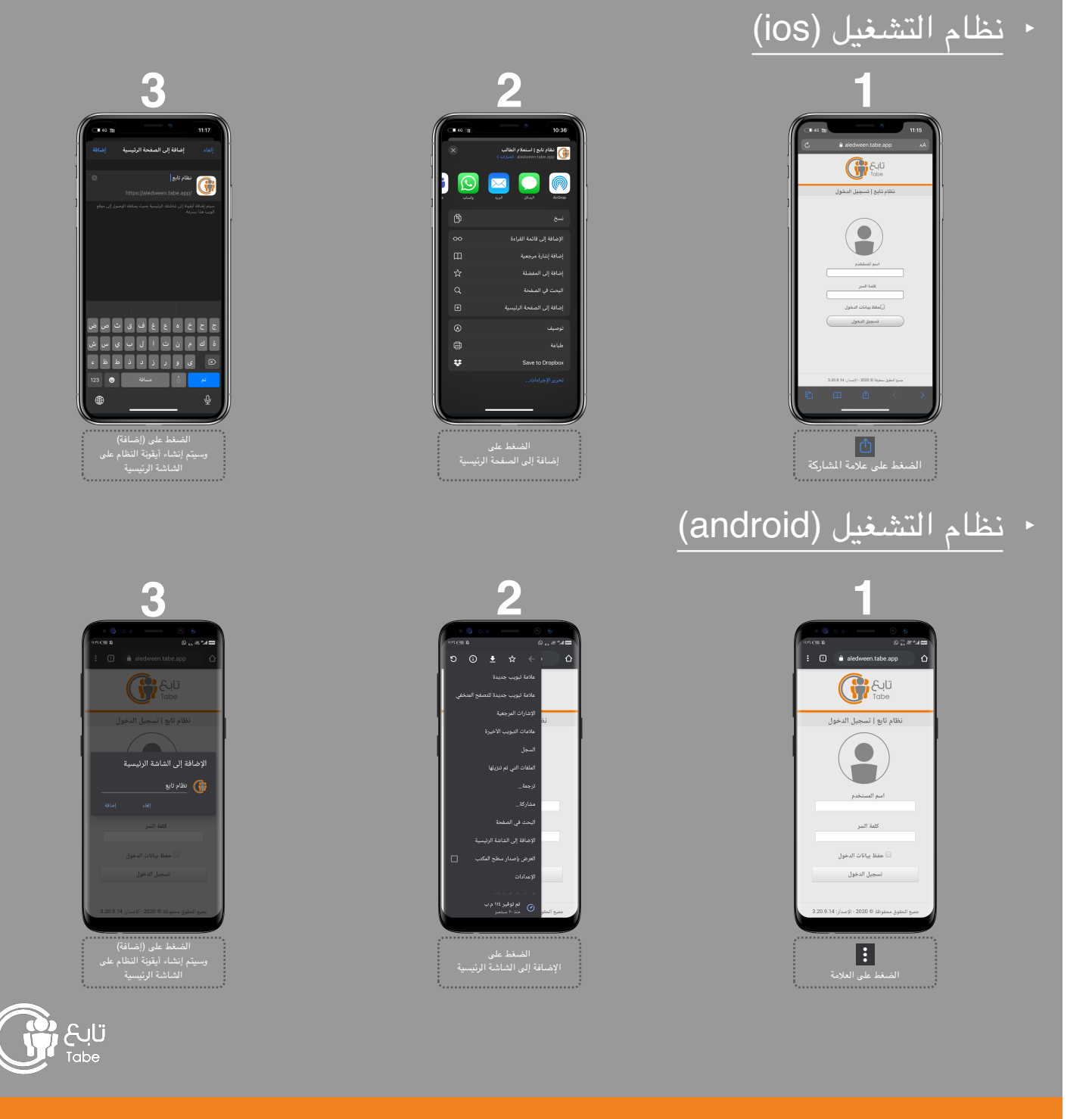

جميع الحقوق محفوظة © 2023 - الإصدار: 4.0